Log in en ga via het linker menu naar: Bandwith Management>>Quality of Service

| Quick Start Wizard        |
|---------------------------|
| Service Activation Wizard |
| Online Status             |
| ·                         |
| WAN                       |
| LAN                       |
| NAT                       |
| Firewall                  |
| Objects Setting           |
| CSM                       |
| Bandwidth Management      |
| Sessions Limit            |
| Randwidth Limit           |
| Quality of Service        |
| Applications              |
| VPN and Remote Access     |
| Certificate Management    |
| VolP                      |
| Wireless LAN              |
| USB Application           |
| System Maintenance        |
| Diagnostics               |
| External Devices          |
|                           |
|                           |
| Support Area              |
| Product Registration      |

Ga naar optie 1 (tekening onder) en wijzig RTP poorten naar 10000 t/m 20000.

# Bandwidth Management >> Quality of Service

| Index | Status | Bandwidth               | Direction | Class<br>1 | Class<br>2 | Class<br>3 | Others | UDP<br>Bandwidth<br>Control | Online<br>Statistics |       |
|-------|--------|-------------------------|-----------|------------|------------|------------|--------|-----------------------------|----------------------|-------|
| WAN1  | Enable | 4096.00Kbps/1024.00Kbps | Both      | 35%        | 25%        | 1%         | 39%    | Active                      | Status               | Setup |
| WAN2  | Enable | 10000Kbps/10000Kbps     | Both      | 35%        | 25%        | 1%         | 39%    | Active                      | Status               | Setup |

# Class Rule

| Index   | Name     | 100 | Rule        | Service Type  |
|---------|----------|-----|-------------|---------------|
| Class 1 | VOIP     | 2   | <u>Edit</u> |               |
| Class 2 | PIN      |     | Edit        | 1 <u>Edit</u> |
| Class 3 | NOT_USED |     | Edit        |               |

## User Defined Service Type

| NO  | Name        | Protocol | Port                       |
|-----|-------------|----------|----------------------------|
| 10  | VOIP        | UDP      | 5060-5061                  |
| 2 🔾 | Banksys     | TCP/UDP  | 5214-5217                  |
| зО  | EquensChipk | TCP/UDP  | 50525                      |
| 4 🔾 | Equens      | TCP/UDP  | 50495 <mark>-</mark> 50496 |
| 5 🔾 | CCV         | TCP/UDP  | 10000-10002                |
| 6 🔾 | AWL         | TCP/UDP  | 55501-55502                |
|     | RTP         | UDP      | 49152-65534                |

### Service Type Edit

| Service Name       | RTP              |
|--------------------|------------------|
| Service Type       | UDP 💙 17         |
| Port Configuration |                  |
| Туре               | 🔾 Single 💿 Range |
| Port Number        | 10000 - 20000    |

Ga hierna naar menu links wederom naar Quality of Services en ga naar optie 2 (tekening boven):

#### Class Index #1 VOIP Name DiffServ Local Address NO Status Remote Address Service Type CodePoint 10 Active Any Any ANY VOIP 1 20 Active Any Any EF Class RTP Delete Add 2 Edit

Wijzig deze instelling naar de volgende waardes:

## **Rule Edit**

| ☑ ACT                     |                                |      |
|---------------------------|--------------------------------|------|
| Local Address             | Any                            | Edit |
| Remote Address            | Any                            | Edit |
| DiffServ CodePoint        | ANY                            |      |
| Service Type              | RTP                            |      |
| Note: Please choose/setup | the <u>Service Type</u> first. |      |

Hierna dient de Firewall nog aangepast te worden. Ga hiervoor naar het linker menu:

| Quick Start Wizard        |
|---------------------------|
| Service Activation Wizard |
| Online Status             |
|                           |
| WAN                       |
| LAN                       |
| NAT                       |
| Firewall                  |
| General Setup             |
| ▶ Filter Setup            |
| DoS Defense               |
| Objects Setting           |
| CSM                       |
| Bandwidth Management      |
| Applications              |
| VPN and Remote Access     |
| Certificate Management    |
| VolP                      |
| Wireless LAN              |
| USB Application           |
| System Maintenance        |
| Diagnostics               |
| External Devices          |
|                           |
|                           |
| Commences Margan          |

Product Registration

Firewall >> General Setup

**General Setup** 

| Call Filter | Enable                                         | Start Filter Set                     | Set#1 ¥                    |
|-------------|------------------------------------------------|--------------------------------------|----------------------------|
|             | 🔘 Disable                                      |                                      |                            |
| Data Filter | Enable                                         | Start Filter Set                     | Set#2 💙                    |
|             | O Disable                                      |                                      |                            |
| Accept larg | ge incoming fragmented<br>ct Security Firewall | UDP or IC <mark>M</mark> P packets ( | ( for some games, ex. CS ) |

Hierna zou de QoS voor de X2Com omgeving in orde zijn.

This document was created with Win2PDF available at <a href="http://www.win2pdf.com">http://www.win2pdf.com</a>. The unregistered version of Win2PDF is for evaluation or non-commercial use only. This page will not be added after purchasing Win2PDF.